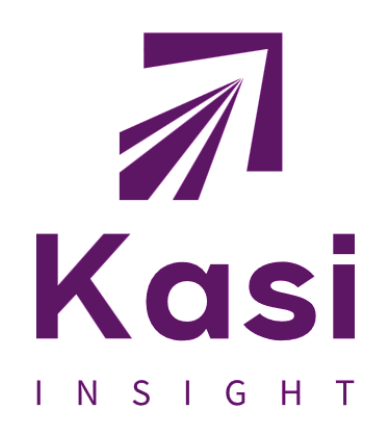

# **USER GUIDE**

DOCUMENTATION

### CONTENT

| 1. | About Kasi Hub                                                                                                    | 3                                      |
|----|----------------------------------------------------------------------------------------------------|----------------------------------------|
| 2. | Connect to Data<br><ul> <li>Uploading CSV.</li> <li>Data Refresh</li> <li>Database connection</li> </ul>                                                                                                    | 4<br>4<br>5                            |
| 3. | <ul> <li>Understanding the Dataset/Cube Features</li> <li>Dimension Setup &amp; Calculated Dimensions</li> <li>Measures Setup &amp; Calculated Measures</li> </ul>                                                                                                    | 6<br>7<br>8                            |
| 4. | Organizing Data into Workspaces/Hubs                                                                                                    | 9                                      |
| 5. | <ul> <li>Creating crosstabs/pivot tables</li> <li>Pivot Generation</li> <li>Sorting, Filtering, Cell formatting</li> <li>Drill Down and Expand/Collapse Mode</li> <li>Value Calculations - Percentages/Difference/Running Total</li> <li>Add data bars</li> <li>Limit - show only top N (last N) rows and/or columns</li> <li>Exporting Reports</li> </ul> | 10<br>10<br>11<br>11<br>11<br>11<br>11 |
| 6. | Submitting Ad-hoc Requests                                                                                                    | 12                                     |
| 7. | Kasi - Top rated datasets                                                                                                    | 13                                     |
| 8. | Help & Support                                                                                                    | 14                                     |

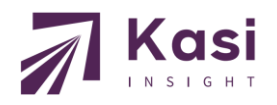

## **ABOUT KASI HUB**

### What is Kasi Hub Data Portal?

The Kasi hub is a self-service platform, which businesses uses to leverage consumer insights at scale, identify early signs of market shifts and unlock market-creating opportunities for their business. This is a fully bootstrapped product.

The hub has over 600 datasets, 60 million data points from thousands of consumers in 20+ markets in Africa.

The Kasi Hub data are used only to build visualizations and reports requested for your business intelligence. Our tool gives you the power to build a life around your business and create decision-driven insights. The hub is your data intelligence platform for your marketing, strategic planning, sales, product development, branding and communication.

Let us assume you have business data - like sales, production, financial transactions, actions log, audit/survey results etc. - in Excel/CSV file or database and you want to find instant answers to specific business questions like:

- What happened?
- When? Who?
- How many?

You can get answers on these questions in seconds simply by uploading your data file into Kasi Hub data portal and create useful reports (pivot tables, charts, data grids) with a simple web interface. No IT background required; it is enough to understand basic pivot table concepts. Pivot tables can be a wonderful way to explore your data - even if you are not sure what you are looking for yet. Configured reports may be saved, exported to Excel or PDF file, shared to other Kasi hub data portal users, published to web, and embedded into any web page. Users can automate reports generation and deliver them on schedule.

Kasi Hub data portal usage is not limited only to pivot tables: it is also good for basic charts and usual table reports as well.

| Kasi                           | Repository: | Botswana Hub - Team Admin                 | Methodolog | y User Guide       | Insights         | Deep Dive        | Search         | L info@kasiinsight.com →                    |
|--------------------------------|-------------|-------------------------------------------|------------|--------------------|------------------|------------------|----------------|---------------------------------------------|
|                                |             |                                           |            |                    |                  |                  |                |                                             |
| Upload Data                    | Cubes: Bo   | tswana Hub                                |            |                    |                  |                  | Edit curre     | nt workspace Connect to database            |
|                                |             |                                           |            |                    |                  |                  |                |                                             |
| Beer Tracker Survey in Botsw   | Be          | eer Tracker Survey in Botswana            | AI P       | erceptions and Add | ption Survey     | in Botswana      | April          | 2023 Trending Topics in Botswana            |
|                                | Data Source | File (CSV) : Beer Tracker Survey in Botsw | Data So    | urce File (CSV)    | : Al Perception  | s and Adoption   | Data Source    | File (CSV) : April 2023 Trending Topics in  |
| AI Perceptions and Adoption    | Uploaded    | 2023-07-21 00:14:49                       | Uploade    | d 2023-09-1        | 5 17:30:56       |                  | Uploaded       | 2023-11-28 10:51:04                         |
| April 2023 Trending Topics in  | Description | Insights on the Brewing industry across   | Descript   | ion Understar      | d consumer p     | erceptions and   | Description    | Understand how Batswana are interacting     |
| Retail in Botswana - Health &  |             |                                           |            |                    |                  |                  |                |                                             |
| neurin booming meaning         | Retail in   | Botswana - Health & Wellness Survey       |            | Sustainability T   | racker in Bots   | wana             | Banking in Bot | swana - Financial Freedom Survey (2022      |
| Sustainability Tracker in Bots | Data Source | File (CSV) : Retail in Botswana - Health  | Data So    | urce File (CSV)    | : Climate Char   | ige in Botswana  | Data Source    | File (CSV) : Banking in Botswana - Finan    |
| Banking in Botswana - Financ   | Uploaded    | 2024-02-22 09:03:44                       | Uploade    | d 2024-05-2        | 7 19:12:31       |                  | Uploaded       | 2024-06-06 12:30:53                         |
| Retail in Botswana - Consum    | Description | Plan and execute your wellness category   | Descript   | ion Delve into     | climate chang    | ge dynamics from | Description    | Uncover what financial freedom means in     |
|                                |             |                                           |            |                    |                  |                  |                |                                             |
| Banking in Botswana - Brand    | Retail in I | Botswana - Consumer Purchase Trends       |            | Banking in Botswa  | na - Brand Int   | elligence        |                | Share of Wallet in Botswana                 |
| Share of Wallet in Botswana    | Data Source | File (CSV) : Retail in Botswana - Consum  | Data So    | File (CSV)         | : Banking in Be  | otswana - Brand  | Data Source    | File (CSV) : Share of Wallet in Botswana    |
| Madia Tanàna Gunan in Bata     | Uploaded    | 2024-08-15 16:43:44                       | Uploade    | d 2024-09-1        | 3 19:20:53       |                  | Uploaded       | 2024-10-17 11:49:03                         |
| Media Tracker Survey in Bots   | Description | Plan and execute your marketing and       | Descript   | ion Discover v     | what consume     | rs say about     | Description    | Understand various aspects of consumer      |
| Retail in Botswana - Consum    |             |                                           |            |                    |                  |                  |                |                                             |
| Cost of Living in Botswana     | Me          | dia Tracker Survey in Botswana            | Retail i   | n Botswana - Cons  | umer basket j    | ourchase survey  |                | Cost of Living in Botswana                  |
| cost of Enting in Dotsmana     | Data Source | File (CSV) : Media Tracker Survey in Bots | Data So    | File (CSV)         | : Retail in Bots | wana - Consum    | Data Source    | File (CSV) : Cost of Living in Botswana.zip |
|                                | Uploaded    | 2024-10-17 12:02:36                       | Uploade    | d 2024-12-1        | 3 12:56:21       |                  | Uploaded       | 2025-01-13 17:47:19                         |
|                                | Description | Plan and execute your media strategy by   | Descript   | ion Plan and e     | execute your o   | onsumer          | Description    | Understanding how the inflation crisis has  |

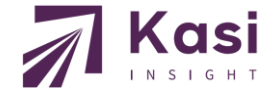

# QUICKSTART

### Kasi Hub data portal Self-service web reporting tool

With the Kasi Hub data portal, you can create, save, export and share reports on your CSV data or database. Possible visualizations are:

- pivot table (crosstab): summary report
- pivot chart: bar / horizontal bar, stacked bar, line, scatter, area, pie / donut
- flat table (tabular report): unaggregated columns and rows

### **Connect to Data**

All data visualizations come from the underlying dataset. You can use Kasi Hub data portal with the following data sources:

### Uploading CSV/TSV/Excel/Zipped Files

| Upload Data                 | Cubes: Gh   | ana Hub                                   | Edit curre  | nt workspace Connect to database         |                                       |                                           |  |
|-----------------------------|-------------|-------------------------------------------|-------------|------------------------------------------|---------------------------------------|-------------------------------------------|--|
| ACFTA in Ghana - Consume    | ACFTA in    | Ghana - Consumer Perception Survey        | Banki       | ng in Ghana - P2P Lending Survey         | Digital in Ghana - Mobile Apps Survey |                                           |  |
| Basking in Change D2D La    | Data Source | File (CSV) : ACFTA in Ghana - Consumer    | Data Source | File (CSV) : Banking in Ghana - P2P Lend | Data Source                           | File (CSV) : Digital in Ghana - Mobile Ap |  |
| Banking in Ghana - P2P Le   | Uploaded    | 2021-08-24 12:04:00                       | Uploaded    | 2021-08-24 12:04:24                      | Uploaded                              | 2021-08-24 12:05:37                       |  |
| Digital in Ghana - Mobile A | Description | Plan and execute your free trade strategy | Description | Drive lending innovation and sales by    | Description                           | Build digital apps that work in Africa by |  |

Click on "**Upload Data**" button, choose a file on your computer you want to upload. [**For quick and large file upload - Zipped CSV file is recommended**]

Kasi Hub data portal automatically determines the columns and configures them as a cube dimensions and measures; you can customize default CSV cube setup later if needed. Please note:

- First row with column headers is required.
- Supported separators: comma, tab, semicolon, colon, pipe. Separator and file encoding are determined automatically.
- No limits on the number of rows or columns. Max file size upload limit: 50Mb.
- File may be compressed with zip (".zip" extension) or gzip (".gz" extension) this allows you to upload even large CSV files (up to 500mb).
- Excel files: both ".xls" and ".xslx" are supported, max file size is 5Mb. If you have larger Excel file you can save the worksheet as CSV and zip.

#### **Refreshing data**

In some cases, you might need to refresh saved pivot table reports by uploading a newer version of the dataset. This is possible in the following ways:

**Manual**: If CSV file name is the same as previously uploaded file: just upload new file and choose Refresh Existing Cube in the confirmation dialog.

**Automated**: Use Zapier and create a task to automate CSV data refreshes. For example, you can refresh reports each time when you change a Google Sheets document or a CSV file on Google Drive / OneDrive / Dropbox. Also you can use Microsoft Power Automate for the same purpose.

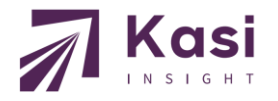

#### Database Connection

#### 1. Click on "Connect to Database"

| Upload Data                 | Cubes: Kei  | nya Hub                                   | Edit current workspace Connect to databa |                                           |             |                  |                            |
|-----------------------------|-------------|-------------------------------------------|------------------------------------------|-------------------------------------------|-------------|------------------|----------------------------|
| Digital in Kenya - Mobile A | Digit       | al in Kenya - Mobile Apps Survey          | Energy Suppl                             | y in Kenya - Consumer Perception Survey   | Finte       | ch in Kenya - P2 | P Lending Survey           |
| Mobile app                  | Data Source | File (CSV) : Digital in Kenya - Mobile Ap | Data Source                              | File (CSV) : Energy Supply in Kenya - Co  | Data Source | File (CSV) : Fir | itech in Kenya - P2P Lendi |
| By age group                | Uploaded    | 2021-08-24 13:14:52                       | Uploaded                                 | 2021-08-24 13:15:00                       | Uploaded    | 2021-08-24 1     | 3:15:12                    |
| Mobile service              | Description | Build digital apps that work in Africa by | Description                              | Plan and execute innovative solutions for | Description | Build lending    | digital apps that work in  |

2. Select "SQL-compatible database" or the desired database in Data Source Type selector

| Upload Data                                | Cubes $\rightarrow$ New Data Source                                                                                       |
|--------------------------------------------|----------------------------------------------------------------------------------------------------|
|                                            |                                                                                                    |
| Digital in Kenya - Mobile A                | Important: your database should be accessible by Kasi Insight server .                                                    |
| Mobile app                                 | If you get timeout errors in most cases this means that either database or server's firewall blocks external connections. |
| By age group                               |                                                                                                    |
| Mobile service                             | Data Source Type <sup>*</sup> SQL-compatible database V                                                                   |
| Mobile service by age gro                  | select                                                                                                    |
| Test                                       | Cube Name <sup>*</sup> add de SQL-compatible database                                                                     |
| Test                                       | Enter data source tit MongoDb                                                                                             |
| Energy Supply in Kenya - C                 | Value required. ElasticSearch<br>XMLA Client (Analysis Services)                                                          |
| test<br>test<br>Eintech in Kenva - P2P Len | SQL Settings  Database Connector*                                                                                         |
| i i i i i i i i i i i i i i i i i i i      | select                                                                                                    |
| test                                       | Value required.                                                                                                    |
| Q20                                        | Connection String <sup>*</sup> set example value for selected connector                                                   |
| test                                       |                                                                                                    |
| by age                                     | Value required.                                                                                                    |
| Living Standards in Kenya                  | Select Query* 🕄                                                                                                    |
| test                                       | Enter SQL command for the dataset like "SELECT * FROM table"                                                              |

- 3. In **Cube Name** enter short title that describes this dataset.
- 4. Choose your database in **Database Connector** and configure its **Connection String**
- Configuration Documentations: <u>SQL Compatible Database</u>, <u>MongoDB</u>, <u>ElasticSearch</u>, <u>XMLA OLAP</u>
- 5. Specify **Select Query**: this is a SELECT command that loads all possible columns for dimensions or measures.
- 6. Keep **Infer dimensions and measures by columns** checked to determine dimensions and measures automatically by the first N rows. You can modify suggested configuration later.
- 7. Click on "**Save**" button.

If everything is fine, you should see a new cube dashboard with the list of available dimensions and measures. In case of connection error, you'll see an orange box with an error message; you may click on "Edit Configuration" and apply necessary changes.

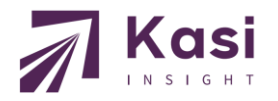

## **UNDERSTANDING DATASET/CUBE FEATURES**

Once you open a cube, navigate to "**Edit Cube Configuration**" to add a description, modify dimensions, and select preferred measures for analysis. Key tasks include defining preferred formats for dimensions, hiding irrelevant fields, sorting the fields, adding parameters to specific columns (e.g. for <u>multivariate fields</u> (fields with multiple values separated by a delimiter, like `;`), add a parameter for easy aggregation.), adding expressions and finally selecting appropriate measures.

| Repository: Kasi Consumer Cor | fidence Index - Team Admin Methodology                                                                                                    | User Guide Insights Deep Dive Search       | ⊥ info@kasiinsight.com -                  |  |  |  |  |  |
|-------------------------------|----------------------------------------------------------------------------------------------------|--------------------------------------------|-------------------------------------------|--|--|--|--|--|
| Cubes: Kasi Consumer Con      | fidence Index $\rightarrow$ Economic Intelligence - CCI                                                                                                    | in Africa Add new report Sha               | re to team Edit cube configuration Delete |  |  |  |  |  |
| Description                   | Description The Kasi Index of Consumer Sentiment (ICS) tracks consumer confidence across various aspects of the economy, from personal finances to the broader national economic outlook. The ICS ranges from +100 to -100, where a score above 0 signals a positive outlook, indicating consumers are more willing to spend. A score below 0 reflects negative sentiment, suggesting consumer hesitance to spend. The Kasi ICS is calculated from a combination of seven subindices: Country Economic Conditions Index, City Economic Conditions Index, Household Income Index, Household Budget Index, Discretionary Spending Index, Household Spending Index, Job Prospect Index Unlock insights by region and demographics including age group (Gen Z, Millennials, Gen X) and gender (Male vs Female) Period: June 2016 - December 2024 Frequency: Monthly |                                            |                                           |  |  |  |  |  |
| Data Source                   | File (CSV): Economic Intelligence - CCI in Africa.zip view                                                                                                    | v data uploaded: 2025-01-14 19:23:08       |                                           |  |  |  |  |  |
| Dimensions                    | Mention         Period         Period         Year         Quater         Month         Day         Region         Segment         ICS - Consumer Sentiment         ICC - Current Conditions         ICE - Future Expectations         Q2. Job Prospect         Q3. Discretionary Spending           Q4. Household Spending         Q5. Household Budget         Q6. Household Income         Q7. City Economic Conditions         Q8. Country Economic Conditions         Q8. Anney Making                                                                                                    |                                            |                                           |  |  |  |  |  |
| Measures                      | Measures       ICS - Consumer Sentiment: average       ICC - Current Conditions: average       ICE - Future Expectations: average       Q2. Job Prospect: average       Q3. Discretionary Spending: average       Q4. Household Spending: average         QS. Household Budget: average       Q6. Household Income: average       Q7. City Economic Conditions: average       Q8. Country Economic Conditions: average       Q8. Money Making: average                                                                                                    |                                            |                                           |  |  |  |  |  |
| Ask Data                      | search for names and add filters                                                                                                    |                                            | Run Query                                 |  |  |  |  |  |
| Reports<br>show suggested     | Index of Consumer Sentiment Rows Region Segment Columns                                                                                                    | Gen Z vs Overall Outlook Rows Segment      | New Report                                |  |  |  |  |  |
|                               | Values Average of ICS - Consumer Sentiment                                                                                                    | Values Average of ICS - Consumer Sentiment | •                                         |  |  |  |  |  |

NOTE: Dimensions are descriptive, qualitative, and categorical, while measures are quantitative, numeric, and measurable.

After everything is setup Don't forget to save your changes!

The platform also features a search engine, allowing you to quickly find data field names or survey questions by typing type in a keyword or phrase under "**Ask Data**", and it'll pull up any related questions or data points from your survey data

Additionally you can **save views/reports** which are simply summary tables or pivot charts.

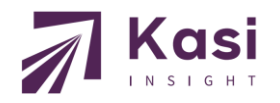

### **Dimensions Setup**

| Dimensions | •                   |         |                |              |                   |            |     |
|------------|---------------------|---------|----------------|--------------|-------------------|------------|-----|
| Туре 🚱     | Name <sup>*</sup> 🚱 | Label 😡 | Format         | Parameters 😡 | Use in Reports    |            |     |
| Field 🗸    | Period              |         | {0:yyyy-MM-dd} | + Value      | Any report type 👻 | × I        | F   |
| Field ~    | Period.Year         |         |                | + Value      | Any report type 💙 | × 1        | + + |
| Field ~    | Period.Quarter      |         |                | ➡ Value      | Any report type 💙 | × 1        | + + |
| Field ~    | Period.Month        |         | {0:MMM}        | ➡ Value      | Any report type 💙 | <b>x</b> 1 | + + |
| Field ~    | Period.Day          |         |                | ➡ Value      | Any report type 👻 | <b>x</b> 1 | + + |
| Field 🗸    | Enter your Code     |         |                | + Value      | Flat table        | <b>×</b> 1 | + + |

**Type** Field : dimension name refers to table column or result of SQL expression (can be provided as the first "Parameters" value).

**Expression**: dimension is defined as calculated field with custom formula that uses another dimensions as arguments (formula and arguments should be specified in "Parameters").

- **Name** Unique dimension identifier. For Type= Field this is column name specifier (possibly with table alias prefix).
- **Label** User-friendly dimension title (optional).

**Format** Custom format template (syntax is for .NET String.Format, only zero-index placeholder {0} can be used). Examples:

- prefix {0} suffix  $\rightarrow$  append custom prefix and/or suffix
- $\{0:yyy-MM-dd\} \rightarrow \text{format date (or timestamp) as 2017-05-25}$
- $\{0:MMM\} \rightarrow \text{format month number (1-12) as a short month name (Jan, Feb etc)}$
- $\{0:MMMM\}$   $\rightarrow$  format month number (1-12) as a full month name (January, February etc)
- $\{0:dd\} \rightarrow$  format day-of-week number (0-6) as a short day-of-week name (0=Sun, 1=Mon, 2=Tue etc)
- {0:ddd} → format day-of-week number (0-6) as a full day-of-week name (0=Sunday, 1=Monday, 2=Tuesday etc)

**Parameters** One or more values with additional dimension's configuration:

For Type=Field: you can specify a custom SQL expression for this dimension (1-st parameter), or dimension's ID column when dimension name refers to a column from "Conditional JOIN rule". Report parameters may be used in this SQL, in this way you can have a dimension that depends on the user-entered value(s).

Do not wrap dimension's SQL expression with excessive outer brackets like (<expr>) until you want to force special SQL generation mode which uses GROUP BY <ordinal> syntax for this particular dimension (this convention works only if DB supports this syntax).

• For Type= Expression : you can specify formula expression (1-st parameter) and dimension names for the arguments (2-nd, 3-rd etc parameter).

### Learn more - Calculated Dimensions

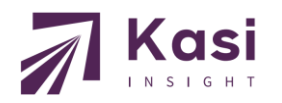

### **Measures Setup**

| Туре                                                                              | Parameters 🕄                                                                                     | Name              | Label 🚱 | Format 😧 |   |
|-----------------------------------------------------------------------------------|--------------------------------------------------------------------------------------------------|-------------------|---------|----------|---|
| Count Unique 🛛 🗸                                                                  | Enter your Code                                                                                  | Count             |         |          | × |
| Count                                                                             |                                                                                                  |                   |         |          |   |
| Sum                                                                               | + Value                                                                                          |                   |         |          |   |
| Average                                                                           |                                                                                                  |                   |         |          |   |
| Min                                                                               |                                                                                                  |                   |         |          |   |
| iviin 📥                                                                           |                                                                                                  |                   |         |          |   |
| Max                                                                               |                                                                                                  |                   |         |          |   |
| Max<br>Count Unique                                                               | stors 🛛 👻                                                                                        |                   |         |          |   |
| Max<br>Count Unique<br>List Unique                                                | eters 😧 👻                                                                                        |                   |         |          |   |
| Max<br>Count Unique<br>List Unique<br>List                                        | tters 🕑 👻                                                                                        |                   |         |          |   |
| Min<br>Max<br>Count Unique<br>List Unique<br>List<br>Quantile/Median              | eters 🕑 🔽                                                                                        |                   |         |          |   |
| Min<br>Max<br>Count Unique<br>List Unique<br>List<br>Quantile/Median<br>Mode      | e_user_email" parameter                                                                          |                   |         |          |   |
| Max<br>Count Unique<br>List Unique<br>List<br>Quantile/Median<br>Mode<br>Variance | e_user_email" parameter<br>s report) is shared to the team this parameter can be used to apply d | ata restrictions. |         |          |   |

| Туре       | Count : the number of aggregated rows.                                                                          |  |  |  |  |  |  |  |
|------------|----------------------------------------------------------------------------------------------------|--|--|--|--|--|--|--|
|            | Sum : the total sum of a numeric column.                                                                        |  |  |  |  |  |  |  |
|            | Average : the average value of a numeric column.                                                                |  |  |  |  |  |  |  |
|            | Min: the minimal value of a column.                                                                             |  |  |  |  |  |  |  |
|            | Max : the maximum value of a column.                                                                            |  |  |  |  |  |  |  |
|            | Count Unique : the number of unique or distinct values of a column.                                             |  |  |  |  |  |  |  |
|            | Quantile/Median : 2-quantile value (median) for the a numeric column.                                           |  |  |  |  |  |  |  |
|            | Mode : the value that appears most often.                                                                       |  |  |  |  |  |  |  |
|            | Variance : the variance Var(X) of a numeric column. It is possible to calculate sample variance /               |  |  |  |  |  |  |  |
|            | standard deviartion / sample standard deviation by specifying 2-nd parameter for this measure type.             |  |  |  |  |  |  |  |
|            | Expression : measure defined as formula calculated by SeekTable.                                                |  |  |  |  |  |  |  |
| Parameters | For Type= Count : no parameters needed.                                                                         |  |  |  |  |  |  |  |
|            | For Type= Sum / Average / Min / Max / Count Unique / Mode : name of CSV column to aggregate.                    |  |  |  |  |  |  |  |
|            | For Type= Quantile/Median : first parameter is name of CSV column; second parameter is optional and             |  |  |  |  |  |  |  |
|            | represents percentile value (default value is 0.5 which gives median).                                          |  |  |  |  |  |  |  |
|            | For Type=Variance: first parameter is name of CSV column; second parameter is optional and can be:              |  |  |  |  |  |  |  |
|            | Variance, SampleVariance, StandardDeviation, SampleStandardDeviation (if not specified "Variance" is            |  |  |  |  |  |  |  |
|            | assumed).                                                                                                    |  |  |  |  |  |  |  |
|            | For Type= <mark>Expression</mark> : first parameter is an expression, and next parameters are names of measures |  |  |  |  |  |  |  |
|            | used as arguments in the expression.                                                                            |  |  |  |  |  |  |  |
| Name       | Explicit unique measure identifier. You can leave it blank (for any measure types except "Expression")          |  |  |  |  |  |  |  |
|            | to generate the name automatically.                                                                             |  |  |  |  |  |  |  |
| Label      | User-friendly measure caption (optional).                                                                       |  |  |  |  |  |  |  |
| Format     | Custom format template (syntax is for .NET String.Format, only zero-index placeholder {0} can be                |  |  |  |  |  |  |  |
|            | used). Examples:                                                                                                |  |  |  |  |  |  |  |
|            | • $\{0:\$#.##\}$ $\rightarrow$ format number as \$10.25 (or empty if no value)                                  |  |  |  |  |  |  |  |
|            | • $\{0:0, .0\#\}$ $\rightarrow$ show number in thousands with "k" suffix                                        |  |  |  |  |  |  |  |
|            | • $\{0:0,\# k\} \rightarrow \text{ if number>1000 shorten it with "k" suffix}$                                  |  |  |  |  |  |  |  |
|            | • $\{0:0, \ldots, 0^{\#}\}^{M} \rightarrow$ show number in millions with "M" suffix                             |  |  |  |  |  |  |  |
|            | • $\{0:0.\# M\}$ → if number>1000000 shorten it with "M" suffix                                                 |  |  |  |  |  |  |  |
|            | • $\{0:0.\# kMB\} \rightarrow shorten large number with appropriate "k"/"M"/"B" suffix$                         |  |  |  |  |  |  |  |
|            |                                                                                                    |  |  |  |  |  |  |  |
|            |                                                                                                    |  |  |  |  |  |  |  |

### Learn more - Calculated Measures

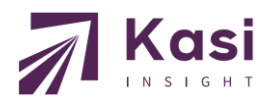

# **ORGANIZING DATA IN WORKSPACES/HUBS**

Once an account is created, and datasets added at one point require you to organize those datasets base on either country, index, personalized hub or types. This is known as managing or configuring a workspace.

To manage or configure your workspace:

1. On the Repository dropdown click "Manage Workspaces"

|             | Repository <del>-</del> | Admin | Methodology | User Guide | Insights | Deep Dive | Search |
|-------------|-------------------------|-------|-------------|------------|----------|-----------|--------|
|             | ALL (no works           | bace) |             |            |          |           |        |
| Upload Data | Manage Worksp           | baces |             |            |          |           |        |

#### 2. Then click "Create New Workspace"

3. Give it a name and choose which dataset to be included in that workspace/hub

| Manage Workspaces | $\rightarrow$ Add Workspace     | Save | Cancel |
|-------------------|---------------------------------|------|--------|
| * Name            | Financials Hub                  |      |        |
| Includes          | Capwell Survey Data_1           |      |        |
|                   | □ KASI Election 2020            |      |        |
|                   | KASI COVID19 Pulse South Africa |      |        |
|                   | C KASI BLM Africa               |      |        |
|                   | KASI COVID19 Pulse Kenya        |      |        |
|                   | KASI COVID19 Pulse Tanzania     |      |        |
|                   | KASI COVID19 Pulse Nigeria      |      |        |
|                   | C KASI COVID19 Pulse Ghana      |      |        |

#### 4. Click save

The name of the group you just created will appear on the Repository dropdown as indicated below.

| Repository: Kenya Hub 👻 T | eam Admin Meth      | odology Use  | Guide Insights Deep Dive S                 | earch       | L info@kasiinsight.com ▾                  |
|---------------------------|---------------------|--------------|--------------------------------------------|-------------|-------------------------------------------|
| ALL (no workspace)        | Î                   |              |                                            |             |                                           |
| Kenya Hub                 |                     |              |                                            | Edit curre  | ent workspace Connect to database         |
| Cameroon Hub              |                     |              |                                            |             |                                           |
| Ghana Hub                 | ps Survey           | Energy Suppl | y in Kenya - Consumer Perception Survey    | Finte       | ch in Kenya - P2P Lending Survey          |
| Ivory Coast Hub           | Kenya - Mobile Ap   | Data Source  | File (CSV) : Energy Supply in Kenya - Co   | Data Source | File (CSV) : Fintech in Kenya - P2P Lendi |
| Nigeria Hub               |                     | Uploaded     | 2021-08-24 13:15:00                        | Uploaded    | 2021-08-24 13:15:12                       |
| South Africa Hub          | t work in Africa by | Description  | Plan and execute innovative solutions for  | Description | Build lending digital apps that work in   |
| Tanzania Hub              |                     |              |                                            |             |                                           |
| Global Hub                | sumer Survey        | Living       | Standards in Kenya - LSM Survey            | Living Sta  | ndards in Kenya - Middle Class Survey     |
| Congo Hub                 | ndards in Kenya - C | Data Source  | File (CSV) : Living Standards in Kenya - L | Data Source | File (CSV) : Living Standards in Kenya    |
| DRC Hub                   | -                   | Unloaded     | 2021 00 24 12:15:21                        | Unloaded    | 2021-00-24-12:15:20                       |
| Senegal Hub               |                     | opioaded     | 2021-08-24 13.13.51                        | opioaded    | 2021-06-24 13:13:36                       |
| Tunisia hub               | r marketing and     | Description  | Plan and execute your marketing and        | Description | Plan and execute your marketing and       |

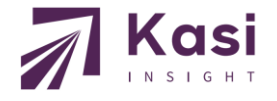

# **CREATING CROSSTABS/PIVOT TABLES**

Pivot Tables (also known as "crosstabs") allow you to summarize and analyze data in terms of groups; with pivot tables you can see comparisons, explore trends, and get answers on questions like "what is happened" and "why".

In the Kasi Hub data portal, literally anyone can create useful pivot tables just in a few clicks:

- 1. Connect to your data OR use Kasi datasets
- Click on any dimension OR click "New Report +" from cube OR choose "Add new report" next to cube's name in the left menu.
- 3. Keep "Report Type" option at "Pivot table"
- 4. Choose grouping criteria: what columns to use for "Rows" and/or "Columns".
- 5. Hold CTRL to select multiple items at once.

| Cubes: Kenya | Hub $\rightarrow$ Retail in Kenya - Consumer basket purchase survey $\rightarrow$ New Report |  |  |  |  |  |
|--------------|----------------------------------------------------------------------------------------------|--|--|--|--|--|
|              | Report Type   Pivot Table   Flat Table                                                       |  |  |  |  |  |
|              | Fields Format                                                                                |  |  |  |  |  |
|              | Rows 🖞 💠                                                                                     |  |  |  |  |  |
|              | * Period.Year                                                                                |  |  |  |  |  |
| Columns 🖞 🎄  |                                                                                              |  |  |  |  |  |
|              |                                                                                              |  |  |  |  |  |
|              | * CountUnique of 0. Enter your code                                                          |  |  |  |  |  |
|              | Chart                                                                                        |  |  |  |  |  |
|              | (no chart) ~                                                                                 |  |  |  |  |  |
|              | Filter filter syntax help                                                                    |  |  |  |  |  |
|              |                                                                                              |  |  |  |  |  |
|              | Apply                                                                                        |  |  |  |  |  |
|              |                                                                                              |  |  |  |  |  |

- 6. Choose a **measure (aggregate function)** to display in the pivot table: this may be count of rows, sum or average of the column. You can choose several measures at once.
- 7. Click the "**Apply**" button

| View - Expor  | t 👻 Share 👻                                                                             |         |               |        |        |                                                            |
|---------------|-----------------------------------------------------------------------------------------|---------|---------------|--------|--------|------------------------------------------------------------|
| Period.Year ↑ | 6. How do you expect your<br>household's income to<br>change over the next 6<br>months? | Improve | Stay the same | Worsen | Totals | Fields Format                                              |
| 2021          |                                                                                         | 293     | 154           | 40     | 487    | 🗙 Period.Year                                              |
| 2023          |                                                                                         | 387     | 387           | 212    | 986    | Columns 🖞 🌣                                                |
| 2024          |                                                                                         | 226     | 162           | 108    | 496    | * 6 How do you expect you                                  |
|               | Totals                                                                                  | 906     | 703           | 360    | 1,969  | household's income to<br>change over the next 6<br>months? |
|               |                                                                                         |         |               |        |        | Values 🌣                                                   |
|               |                                                                                         |         |               |        |        | CountUnique of 0. Enter                                    |

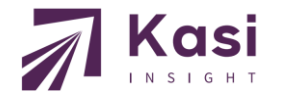

Apply

# Learn how to do:

- ✓ Sorting
- ✓ <u>Filtering</u>
- ✓ <u>Cell Formatting</u>
- ✓ Drill Down and Expand/Collapse Mode
- ✓ Value Calculations Percentages/Difference/Running Total
- ✓ Add data bars
- Limit show only top N (last N) rows and/or columns

#### **Exporting Reports**

One can export pivot tables to all popular export formats: CSV, PDF, Excel, HTML. For PDF/Excel exports the layout is identical to a web view. In Excel exports all formatting is preserved (excluding custom HTML; colors/links for cells are preserved in Excel export). If pivot report has a chart, it is also exported as an Excel Chart in a separate worksheet (this is a rather unique capability).

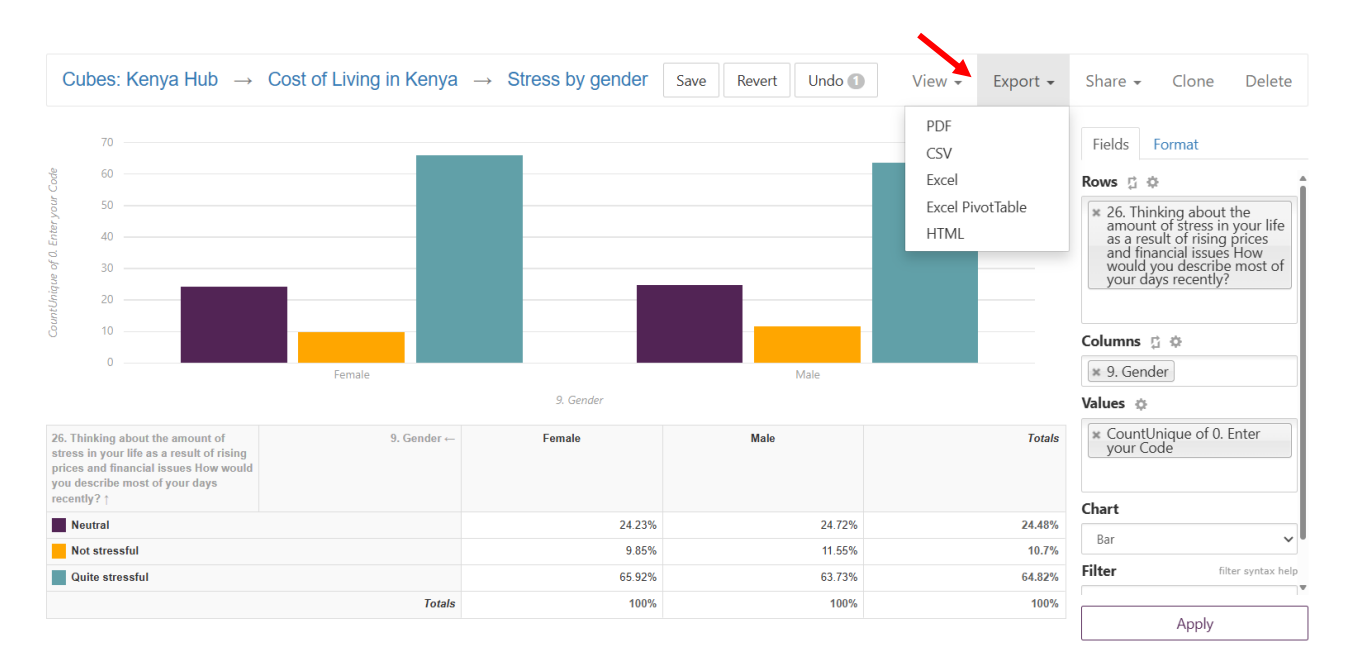

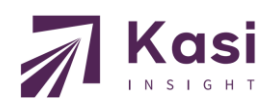

# SUBMITTING AD-HOC REQUESTS

### **Deep Dive**

Ad-hoc survey request are conducted by businesses in response to specific needs, events, or requests of information from specific or targeted set of individuals. Deep dive requires businesses to request Kasi Insight to run custom research for them within their subscription package. Results and data of such kind of requests are available within two weeks after finalization of terms with Kasi Insight.

How to Submit a Deep dive request:

- 1. Navigate to the dashboard of your kasi hub data portal as shown below Kasi Search. Repository -Admin Team Methodology User Guide Insights Deep Dive Upload Data Cubes JOD Prospects **Capwell Survey Data 1** KASI Election 2020 Kenya Job Prospects Data Source File (CSV) : Capwell Survey Data\_1.csv Data Source File (CSV) : KASI Election 2020.csv Test Uploaded 2021-01-05 00:21:55 Uploaded 2020-10-22 21:15:55 KASI CCI Benchmark ICS Africa vs US (COVID-... **KASI BLM Africa** KASI COVID19 Pulse Kenya Data Source File (CSV) : KASI BLM Africa.csv Data Source File (CSV) : KASI COVID19 Pulse Kenya.c... KASI CCI Compare 2020-08-05 16:48:56 2021-02-25 23:51:19 Uploaded Uploaded COVID-19 Impact on ICS
- 2. Click **Deep Dive** Tab. You will be redirected to the form

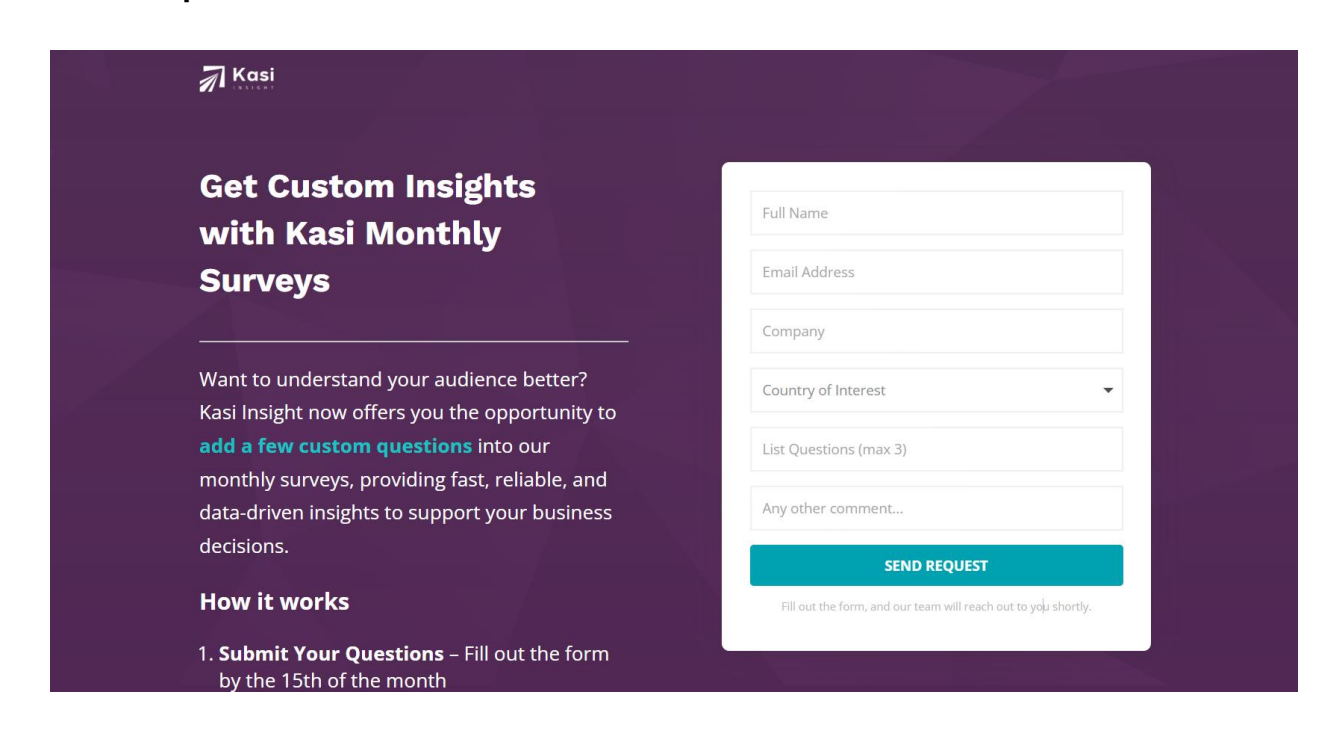

3. Fill out the form as shown above with the necessary details and click on the submit button. 4. You will receive a response mail of your request, and our research experts will reach out to you

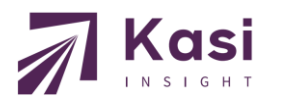

# **KASI - TOP RATED DATASETS**

| Dataset                                                                     | Description                                                                                                    | Availability                      |
|-----------------------------------------------------------------------------|----------------------------------------------------------------------------------------------------|-----------------------------------|
| Index of Consumer<br>Sentiment (ICS or<br>CCI)                              | Measures consumer confidence levels based on personal<br>finance, current economic conditions, and future<br>expectations. Inclusive of 7+ sub indices<br>Period: July 2016 - to date   Frequency: Monthly<br>Learn more                                                           | 20+ countries<br>20+ sub-datasets |
| Retail Demand Index<br>(Derived from<br>Consumer Purchase<br>Trend dataset) | Tracks consumer demand for various retail categories<br>across Africa. It provides valuable insights into how<br>consumer habits, economic factors, and seasonal trends<br>influence retail demand. Period: April 2020 - to date  <br>Frequency: Triannually<br>Learn more         | 20+ countries<br>20+ sub-datasets |
| Cost of Living<br>Tracker                                                   | Assesses the impact of inflation on Africans by analyzing<br>their perceptions and concerns about rising commodity<br>prices.<br>Period: June 2022 - to date   Frequency: Triannually<br>Learn more                                                                                | 20+ countries<br>20+ sub-datasets |
| COVID-19 Pulse<br>Tracker                                                   | Assesses changes in daily routines, shopping habits, health<br>protocols, government response, media consumption and<br>purchasing pattern in response to the pandemic<br>Period: Feb 2020 - Oct 2021   Frequency: Monthly<br>Learn more                                           | 12+ countries<br>12+ sub-datasets |
| Consumer Basket<br>Purchase                                                 | Insights into the typical shopping basket of Africans,<br>shedding light on preferences, behaviors, and purchasing<br>patterns regarding household essentials.<br>Period: Dec 2022 - to date   Frequency: Annually                                                                 | 20+ countries<br>20+ sub-datasets |
| Share of Wallet<br>Tracker                                                  | It highlights how much financial resources consumers<br>allocate to various types of goods and services, offering<br>insights into consumer priorities and preferences. Period:<br>Aug 2023 - to date   Frequency: Biannually                                                      | 20+ countries<br>20+ sub-datasets |
| Brand Intelligence -<br>Banking in Africa                                   | Provides an in-depth view of consumer awareness and<br>preferences in the banking sector across Africa. It captures<br>information on bank familiarity, usage, consideration and<br>the ones they would recommend to others.<br>Period: March 2021 - to date   Frequency: Annually | 20+ countries<br>20+ sub-datasets |
| Financial Freedom                                                           | Provides an in-depth understanding of the concept of<br>financial freedom in Africa. It offers valuable insights that<br>can drive product innovation for banks and financial<br>institutions.<br>Period: March 2021 - to date   Frequency: Annually                               | 20+ countries<br>20+ sub-datasets |
| Holiday Shopping<br>Tracker                                                 | Analyses consumer behaviors during holiday seasons,<br>focusing on spending, popular products, and shopping<br>channels.<br>Period: Nov 2017 - to date   Frequency: Annually                                                                                                    | 20+ countries<br>20+ sub-datasets |

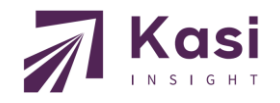

# **HELP AND SUPPORT CONTACT**

#### What happens if I forget/lose my password?

If you forgot/lost your password, kindly email our support team **hello@kasiinsight.com** to get your account password fixed for you.

#### Which browsers does Kasi Hub Data Portal support?

As a business app Kasi Hub Data Portal is rather conventional in this question and supports even legacy versions of web browsers:

- IE 9+, Edge (legacy/new)
- Chrome (56+)
- Firefox (52+)
- Safari (11+)

#### How do I contact your support system?

For help and support, kindly use the below to reach out to any of our support systems

| Action Type                | Email                 | Description                                                                               |
|----------------------------|-----------------------|-------------------------------------------------------------------------------------------|
| Technicalities             | paul@kasiinsight.com  | For assistance or clarification on how to generate reports using the Kasi data portal     |
| Sales Inquiries            | segun@kasiinsight.com | For those interested in learning more about<br>Kasi Insight's products and services.      |
| Press & Speaking Inquiries | info@kasiinsight.com  | For members of the media or those<br>wishing to speak with Kasi Insight experts.          |
|                            | hello@kasiinsight.com | For general comments and questions<br>regarding Kasi Insight and Kasi Hub Data<br>Portal. |
| General Inquiries          | info@kasiinsight.com  | For any questions on product offerings and data categories                                |
|                            | hello@kasiinsight.com | For any questions                                                                         |

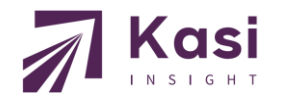

# **Thank You!**

#### Find us on social media:

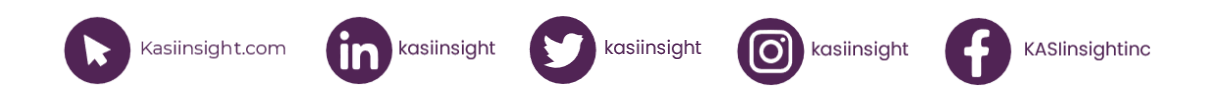

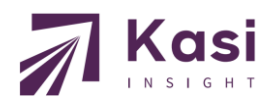